# UPS 智能云监控报警器 (JD19P32) 快速安装指南

#### 1、产品简介:

UPS 智能云监控报警器 (JD19P32) 产品,通过短信和语音、微信给各个已关注设备的用户发送即时的 UPS 异常告警,例如市电中断,电池电压低等异常情况,在 UPS 监控的基础上,该终端同时实现了综合动力环境监控,可广泛应用于各类无人值守机房的环境实时监控。

- 2、安装条件:需要手机一个.
- 3、产品清单:
- \* UPS 智能云监控报警器 (JD19P32) 设备一台
- \* 电源一个(12V1A,推荐使用配套的电源)
- \* 4G 天线一根
- \* WIFI 天线一根

\* 智能 RS232 串口线一条。(默认不配送,正常应使用 UPS 设备自带的串口线,如果没有可参考产品引脚定义制作)

4、接线示意图:

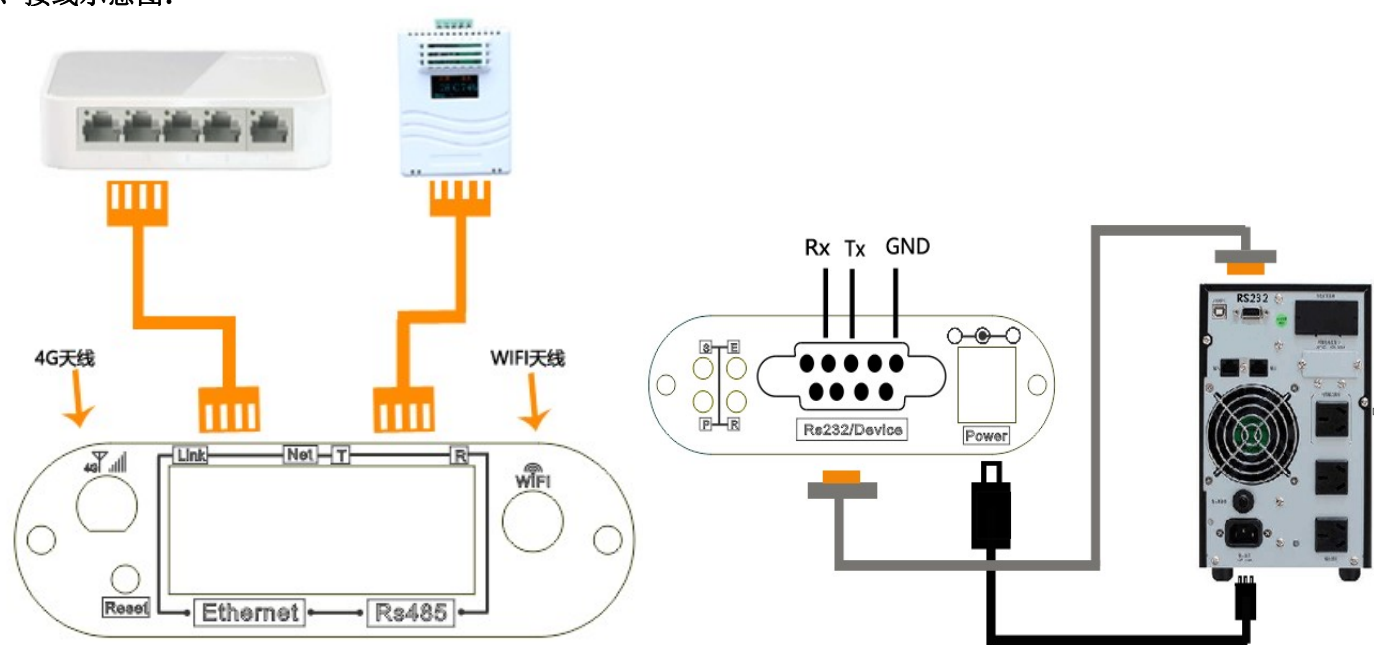

[电源接线]用配套的电源适配器接到设备的 power 口上, 电源适配器输入电源使用 UPS 的输出

[RS232 接线] 使用 UPS 标配 RS232 通讯线连接设备的 Device 口和 UPS 的 RS232 串口

SIM卡说明: SIM卡(中卡)尺寸为12×15mm,用十字螺丝刀拧开天线这一端的2颗挡板螺丝,如图1所示,轻缓取出 主控板,SIM卡槽在主控板背面SIM CARD1位置,SIM卡插入方向:SIM卡触点朝下,缺角朝外插入,如下图2、图3 所示,SIM卡正确安装后,将主控板装回外壳,拧上螺丝。再接上4G天线和WIFI天线。

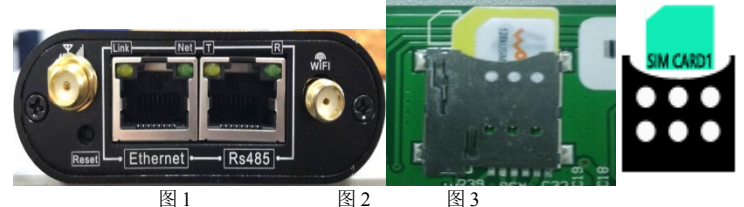

**温湿度接线说明**:使用网线直连设备的 RS485 和温湿度模块的 RJ45 口,多个温湿度模块直接用网线串联即可 5、指示灯说明:

- P: 电源指示灯,正常运行时保持常亮
- R: 运行指示灯,正常运行时,闪动频率为1Hz,常亮或不亮则表示程序未运行或系统死机
- S: UPS 通信指示灯,常亮表示设备与UPS 通讯正常,快闪表示通信断线
- E: 4G网络指示灯,正常时每2秒闪烁一次,在进行网络注册时快闪

## 6、短信语音告警配置

#### 配置方式一: WIFI 连接配置

- 开启手机 WIFI, 搜索以 IPGUARD-xxxx 开头的 WIFI 名称, 点击连接, 输入密码, 密码默认: 12345678
- 打开手机浏览器,输入 IP:192.168.15.1, 会弹出以下画面,如图3所示,输入默认用户名:admin,密码:admin
  如图4所示,登录成功点击左上角"参数设置"→"告警设置", 输入电话号码,勾选"启用", 在设置完后,点击"确定"进行保存。
- 页面底栏提供 SIM 卡测试, 输入号码, 点击"发送测试短信及语音", 验证 SIM 卡是否正常

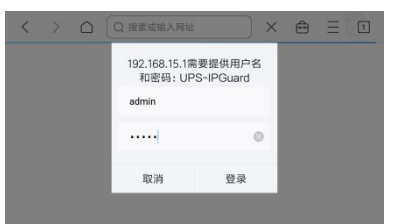

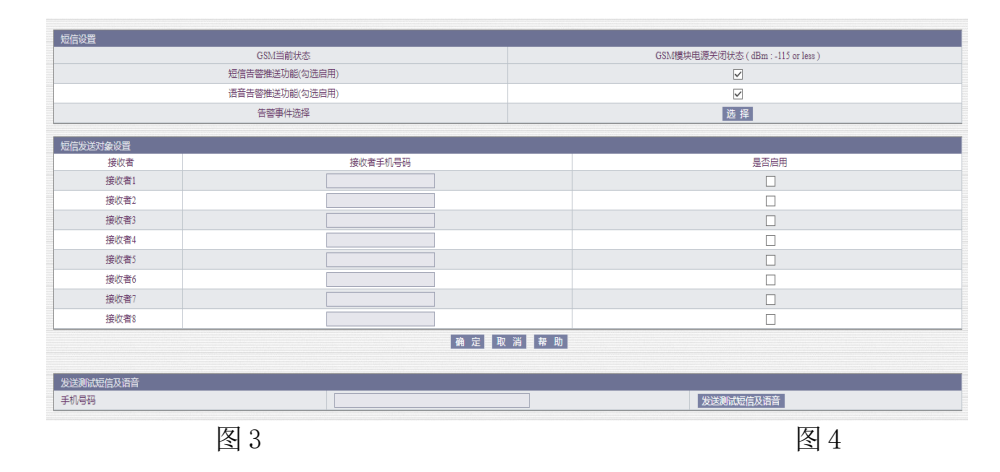

### 配置方式二:短信注册配置

短信方式进行注册号码,最多支持注册 8 个告警接收用户, 以手机号码 13452562585 为例,编辑短信: ZC000000#13452562585 发送到报警器上的手机卡,回复成功时表示用户 13452562585 已经注册成功(000000 为初始 密码)

#### 7、注意事项

1、标准型号 JD19P32V3H 有微信功能,中性型号 JD19P32V4H 没有该功能,型号通过产品外壳标签获取 2、在安装 SIM 卡后,将主控板插回时,如果挡板不能扣紧拧上螺,可能是另一边挡板与主控板没对齐扣紧, 请调整好另外一边挡板再扣上

3、报警器卡没有话费时,在"GSM当前状态"栏会经常显示"基站连接成功"

4、报警器卡没有插入 SIM 卡或 SIM 卡接触不良时,在 "GSM 当前状态"栏会经常显示 "GSM 模块电源关闭状态"

8、资料下载

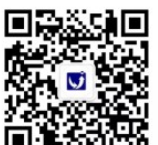

点击底栏菜单"关于竣达"=>"资料下载", 根据型号获取使用

关注竣达微信公众号 **回逐运记** 说明书等文档